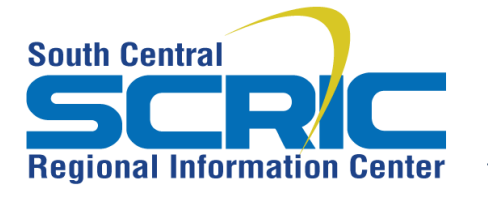

# How-To Add a Video to a Webpage

**Important to know**: Video files tend to be very large. Depending on the file size, and your network speed, video may take a long time to upload. Once it is uploaded, it may take a while to convert to html5 format at eSchoolView . Once completely converted, it will display on the page and can be played

Please be aware this can be a long process and we suggest you begin the upload at a time when you can walk away from your computer for a time.

**Prerequisites:** must have a video file compressed to an appropriate format and under 1GB in size

## **Steps:**

+ Add a Page Component

Choose Streaming Video from Type Dropdown

Give it an Internal Name

#### Save

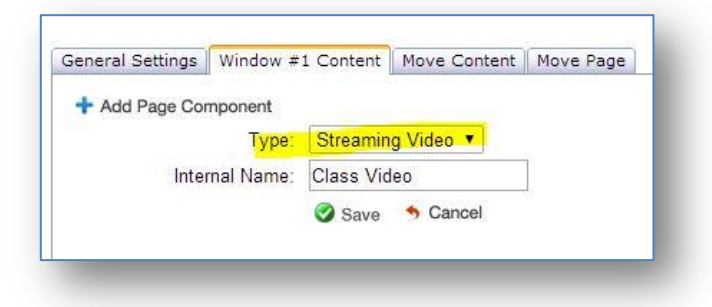

### Edit the component

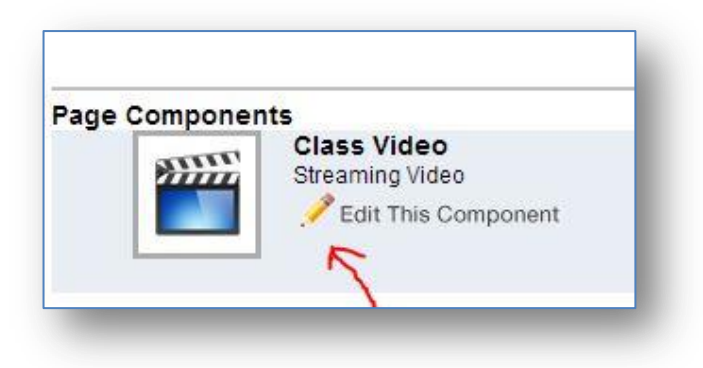

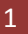

| Your existing videos will still play | via our Flash Object. You can upload them here to   | use our new Video Component. |
|--------------------------------------|-----------------------------------------------------|------------------------------|
|                                      |                                                     |                              |
| Video Titlo:                         | 2                                                   |                              |
| Video Cantion:                       |                                                     |                              |
| video capiton.                       |                                                     |                              |
|                                      | Default Font Size U S2 Co 6                         |                              |
|                                      | 3                                                   |                              |
|                                      |                                                     | Words:0 Characters:0         |
|                                      |                                                     | indust choice in a           |
| 4 AutoPlay Video?                    | U                                                   |                              |
|                                      | NOTE: Your video will be sized perfectly within you | r content window.            |
| Select Video File:                   | Choose File No file chosen                          |                              |
| Data Visible                         |                                                     |                              |
| Date Visible.                        | (mm/dd/yyyy format)                                 |                              |
| Date Expires.                        | (mm/dd/yyyy format)                                 |                              |
|                                      | Save 💋 Cancel                                       |                              |

- **1.** Be sure your **file type is supported**. Check (*most are...*)
- 2. Add a Video Title
- **3.** Add a **Video Caption** if desired. (*Title and caption will appear above the video*)
- 4. Autoplay option (video will play automatically when the page loads)

**5**. Browse to **Choose** the video file (*Be careful naming video files*! *Odd or extra characters will throw up an error warning*. <u>Keep it simple</u>- numbers and letters only)

6. Click **Save** and **OK** on the pop up window

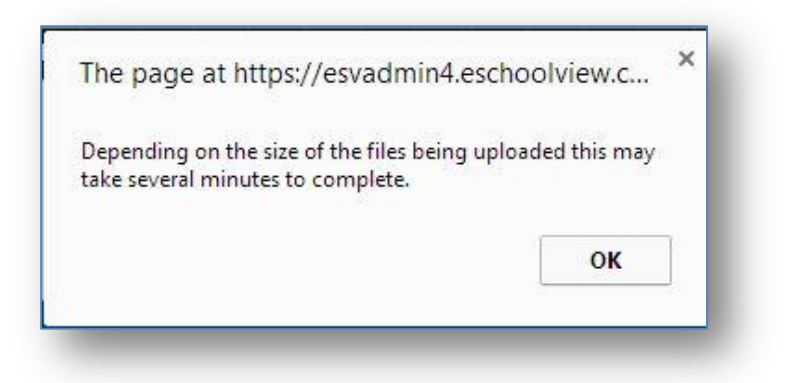

## 7. WAIT

**Note:** The screen may look frozen. There is little indication that the files are uploading. You may be logged out while waiting. This is normal (*especially for large files*). Please read the notice at the top

|                    | NOTE: Your video will be sized perfectly within your content window |
|--------------------|---------------------------------------------------------------------|
|                    | NOTE. Four video will be sized penecity within your content window. |
| Select Video File: | Choose File Wildlife.wmv                                            |
| Date Visible:      |                                                                     |
|                    |                                                                     |
| Date Expires:      | (mm/dd/yyyy format)                                                 |
|                    | Save Cancel                                                         |
|                    |                                                                     |
|                    | 214                                                                 |
|                    | 3.5                                                                 |
|                    | Please be patient, this may take several minutes to complete.       |